## WIPO PAY: CONFIGURATIONS

Hey there. Welcome to our tutorial.

In this video you will learn how to configure WIPO Pay to be able to pay with a desired payment method.

When you access WIPO Pay for the first time, the system asks you if you are a Current Account at WIPO holder.

| ≡ WIP            | 0                                                                                                    |                                                    | Help 👻 English 👻 🔷           | john SMITH |
|------------------|----------------------------------------------------------------------------------------------------|----------------------------------------------------|------------------------------|------------|
| Home > Paying fo | or IP Services > WIPO Pay                                                                                                    |                                                    |                              |            |
|                  | Basket Payment history Pending bank transfer [0] Search payment                                                                                                    |                                                    |                              |            |
|                  | WIPO Pay                                                                                                    |                                                    |                              |            |
|                  | If you or your organization hold a Current Account at WIPO select "Yes, I want to pay using my Current Account at WIPO" to<br>credentials for your Current Account at WIPO. For more information about the Current Account at WIPO <u>cick here</u> | complete this payment transaction. You will be the | n asked to enter the account |            |
|                  | If you do not have a Current Account at WIPO then please select "I do not have a Current Account at WIPO".                                                                                                    |                                                    |                              |            |
|                  | Go back Yes, I want to pay using my Current Account at WIPO I do not have a Current Account at WIPO                                                                                                    |                                                    | _ (                          | -          |
|                  |                                                                                                    |                                                    |                              |            |

If you have a Current Account at WIPO and it is not yet synchronized with your WIPO Account, you can do it by clicking on "Yes, I want to pay using my Current Account at WIPO".

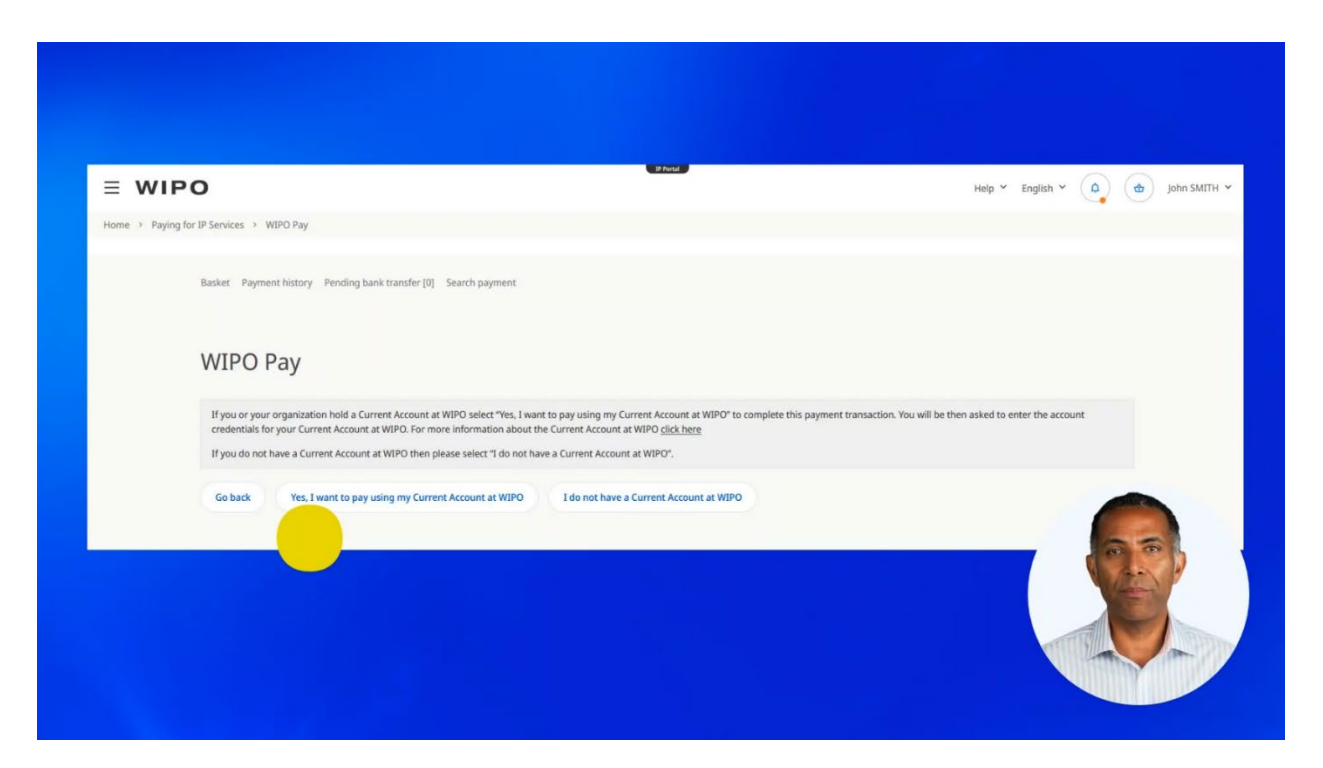

You will be prompted to enter your Current Account credentials.

Enter the username and the password provided by WIPO when you opened a Current Account or by your Current Account administrator in your company.

| Home  Paying for IP Services  Current Account at WIPO                                                                                                    | Joint Joint |
|----------------------------------------------------------------------------------------------------|----------------------------------------------------------------------------------------------------|
| What is a Current Account?<br>A Current Account is a special financial account administered by WIPO. The<br>account is managed in Swiss francs (CHF). It can be used to make payments<br>relating to any WIPO service.<br>• <u>General information</u><br>• <u>Open a Current Account</u><br>• <u>EAOs</u> | I already have a Current Account at<br>WIPO<br>If you already have a Current Account, please login with your previous credentials<br>(so that we can link your WIPO Account with the Current Account number you<br>used to access)<br>Username *<br>Password *<br>Back                                                                                                    |
|                                                                                                    |                                                                                                    |

Click on "Submit". When the synchronization is completed, you don't need to repeat this process again and Current Account at WIPO will always appear among the available payment methods in WIPO Pay.

| Home > Paying for IP Services > Current Account at WIPO                                                                                    |                                                                                                    |
|----------------------------------------------------------------------------------------------------|----------------------------------------------------------------------------------------------------|
| What is a Current Account?                                                                                                    | I already have a Current Account at                                                                                                    |
| A Current Account is a special financial account administered by WIPO. The                                                                 | WIPO                                                                                                    |
| account is managed in swiss trancs (CHF), it can be used to make payments<br>relating to any WIPO service.<br>• <u>General information</u> | If you already have a Current Account, please login with your previous credentials<br>(so that we can link your WIPO Account with the Current Account number you<br>used to access) |
| Qpen a Current Account     FAQs                                                                                                    | Username *                                                                                                    |
|                                                                                                    | Password *                                                                                                    |
|                                                                                                    | Back Submit                                                                                                    |
|                                                                                                    |                                                                                                    |
|                                                                                                    |                                                                                                    |

If you are not a Current Account at WIPO holder, click on "I do not have a Current Account at WIPO".

| Home > Paying for IP Services > WIPO Pay         Basket Payment history Pending bank transfer [0] Search payment         WIPO Pay         If you or your organization hold a Current Account at WIPO select "Yes, I want to pay using my Current Account at WIPO" to complete this payment transaction. You will be then asked to enter the account credentials for your Current Account at WIPO into complete this payment transaction. You will be then asked to enter the account credentials for your Current Account at WIPO into complete this payment transaction. You will be then asked to enter the account into the Current Account at WIPO into complete this payment transaction. You will be then asked to enter the account into about the Current Account at WIPO". |  |
|----------------------------------------------------------------------------------------------------|--|
| Basket Payment history Pending bank transfer [0] Search payment WIPO Pay If you or your organization hold a Current Account at WIPO select "Yes, I want to pay using my Current Account at WIPO" to complete this payment transaction. You will be then asked to enter the account credentials for your Current Account at WIPO. For more information about the Current Account at WIPO 'to complete this payment transaction. You will be then asked to enter the account If you do not have a Current Account at WIPO thave a Current Account at WIPO thave a Current Account at WIPO.                                                                                                    |  |
| WIPO Pay<br>If you or your organization hold a Current Account at WIPO select "Yes, I want to pay using my Current Account at WIPO" to complete this payment transaction. You will be then asked to enter the account<br>credentials for your Current Account at WIPO. For more information about the Current Account at WIPO <u>click here</u><br>If you do not have a Current Account at WIPO then please select "I do not have a Current Account at WIPO".                                                                                                    |  |
| WIPO Pay<br>If you or your organization hold a Current Account at WIPO select "Yes, I want to pay using my Current Account at WIPO" to complete this payment transaction. You will be then asked to enter the account<br>credentials for your Current Account at WIPO. For more information about the Current Account at WIPO <u>click here</u><br>If you do not have a Current Account at WIPO then please select "I do not have a Current Account at WIPO".                                                                                                    |  |
| If you or your organization hold a Current Account at WIPO select "Yes, I want to pay using my Current Account at WIPO" to complete this payment transaction. You will be then asked to enter the account credentials for your Current Account at WIPO include the Current Account at WIPO" to complete this payment transaction. You will be then asked to enter the account credentials for your Current Account at WIPO include the Current Account at WIPO include the Current Account at WIPO".                                                                                                    |  |
| credentials for your Current Account at WIPO. For more information about the Current Account at WIPO <u>click here</u><br>If you do not have a Current Account at WIPO then please select "I do not have a Current Account at WIPO".                                                                                                    |  |
|                                                                                                    |  |
|                                                                                                    |  |
| Go back Yes, I want to pay using my Current Account at WIPO I do not have a Current Account at WIPO                                                                                                    |  |
|                                                                                                    |  |
|                                                                                                    |  |

You will be asked to fill in your billing information.

You can indicate your company, or if this is not relevant, check the box "No Company/Organization applicable".

The billing information that you insert in this form will further appear on all the receipts and can not be changed.

| Billing                        | address                                                                                                    |
|--------------------------------|----------------------------------------------------------------------------------------------------|
| The informati<br>does not effe | on below is required to issue your bill and/or financial information and documents. Please ensure details are correct and accurate. This information<br>ct to whom the paid service will be delivered. |
| Name *                         |                                                                                                    |
| Company/Org                    | anization *                                                                                                    |
| For Employees,                 | Collaborators or Business partners. Fill this field in if you require receipts or bills at your company name.                                                                                          |
| No Compa                       | ny/Organization applicable                                                                                                    |
| Country *                      |                                                                                                    |
| Postcode/Zip                   |                                                                                                    |
| City *                         |                                                                                                    |

Once all the required billing information is inserted, click on "Continue".

| Address 1 *            |  |  |
|------------------------|--|--|
| Street, Avenue, Number |  |  |
| Address 2              |  |  |
| Address 3              |  |  |
| Address 4              |  |  |
| Go back Continue       |  |  |

Your customer ID has been created and now appears next to your name in the upper right corner.

In our example the customer ID of John Smith is 180723.

| Home > Paving for IP Services > WIPO Pay                                    |                                                   |
|-----------------------------------------------------------------------------|---------------------------------------------------|
| Basket Payment history Pending bank transfer [0] Search pay                 | ment                                              |
| WIPO Pay                                                                    | Cancel Proceed to payment                         |
| Basket                                                                      |                                                   |
| Currently you can pay your fees through WIPO Pay for: PCT, el-<br>Services. | Hague, eLisbon, Domain Name Disputes and UPOV Onl |

For Current Account at WIPO holders, Current Account is a default payment method.

Before paying with a Current Account at WIPO, remember to verify that your Current Account balance is sufficient.

| WIPO Pay                                         |                                |                                   |                                    |                               |                           |
|--------------------------------------------------|--------------------------------|-----------------------------------|------------------------------------|-------------------------------|---------------------------|
| Payment deta                                     | ails                           |                                   |                                    |                               |                           |
| Your WIPO account is cu                          | irrently associated to the cus | tomer 180723 John Smith for bil   | ling purposes, if this is incorrec | t please <u>contact us.</u>   |                           |
| Choose payment method<br>Current Account at WIPC | d<br>D                         |                                   |                                    |                               | ~                         |
| Your WIPO account is lin                         | iked to a Current Account at   | WIPO, if you wish to pay with a d | ifferent payment method pleas      | e click below to enable other | eligible payment methods. |
| Enable other payment                             | methods                        |                                   |                                    |                               |                           |
| Select columns                                   |                                |                                   |                                    |                               |                           |
| Business reference                               | Your reference                 | Payment subject                   | Item description                   | Amount due                    | Payment statur            |
| PCT/IB2021/059052                                |                                | PCT filing fees                   |                                    | 2981.00 CHF                   | Unpaid                    |
|                                                  |                                | Total ar                          | nount due CHF 2981.00              |                               |                           |
|                                                  |                                |                                   |                                    |                               |                           |

If you would like to pay with another payment method, enable it by clicking on the appropriate button.

| WIFO Fay                                         |                               |                                        |                                    |                               |                           |
|--------------------------------------------------|-------------------------------|----------------------------------------|------------------------------------|-------------------------------|---------------------------|
| Payment deta                                     | ils                           |                                        |                                    |                               |                           |
| Your WIPO account is cu                          | rrently associated to the cus | tomer <b>180723 John Smith</b> for bil | ling purposes, if this is incorrec | t please <u>contact us.</u>   |                           |
| Choose payment method<br>Current Account at WIPC |                               |                                        |                                    |                               | ~                         |
| Your WIPO account is lin                         | ked to a Current Account at 1 | WIPO, if you wish to pay with a d      | ifferent payment method pleas      | e click below to enable other | eligible payment methods. |
| Enable other payment                             | methods                       |                                        |                                    |                               |                           |
| Business reference                               | Your reference                | Payment subject                        | Item description                   | Amount due                    | Payment statur            |
| PCT/IB2021/059052                                |                               | PCT filing fees                        |                                    | 2981.00 CHF                   | Unpaid                    |
|                                                  |                               | Total an                               | nount due CHF 2981.00              |                               | ( Con                     |
|                                                  |                               |                                        |                                    |                               |                           |

When you are ready to proceed with the payment, click on "Continue".

| Payment deta                                    | ails                           |                                   |                                    |                               |                           |
|-------------------------------------------------|--------------------------------|-----------------------------------|------------------------------------|-------------------------------|---------------------------|
| Your WIPO account is cu                         | urrently associated to the cus | tomer 180723 John Smith for bil   | ling purposes, if this is incorrec | t please <u>contact us.</u>   |                           |
| Choose payment metho<br>Current Account at WIPO | d<br>D                         |                                   |                                    |                               | ~                         |
| Your WIPO account is lin                        | nked to a Current Account at   | WIPO, if you wish to pay with a d | ifferent payment method pleas      | e click below to enable other | eligible payment methods. |
| Enable other payment                            | methods                        |                                   |                                    |                               |                           |
| Select columns                                  |                                |                                   |                                    |                               |                           |
| Business reference                              | Your reference                 | Payment subject                   | Item description                   | Amount due                    | Payment statur            |
| PCT/IB2021/059052                               |                                | PCT filing fees                   |                                    | 2981.00 CHF                   | Unpaid                    |
|                                                 |                                | Total an                          | nount due CHF 2981.00              |                               | 4                         |
|                                                 |                                |                                   |                                    |                               |                           |

You can find more tutorials on our website - wipo.int.

Finally, a reminder to **be aware of possible scam attempts** by phone, email, or text message. You can learn more about how to protect yourself from different types of scams on the dedicated webpage on our website.

Thank you for watching our tutorial. See you next time!